#### Post Launch of Benefits 24/7 for Employer Groups

PEBB

Outreach & Training

Larry Cade & Debbie Krumpols February 13, 2024

> Washington State Health Care Authority

### Agenda

#### 1 Accessing Benefits 24/7

2 BA Access

3 SOE/DV Verification Tiles

4 Other Information

5 Resources

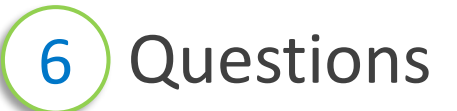

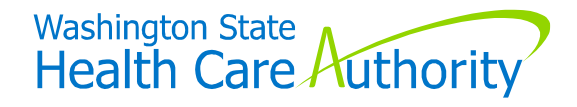

# Accessing Benefits 24/7

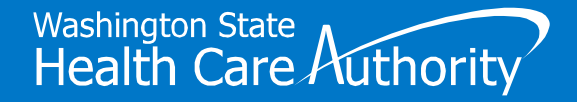

## Getting to Benefits 24/7 Live Environment

#### Link to "Live" Environment

<u>benefits247.hca.wa.gov/auth</u>

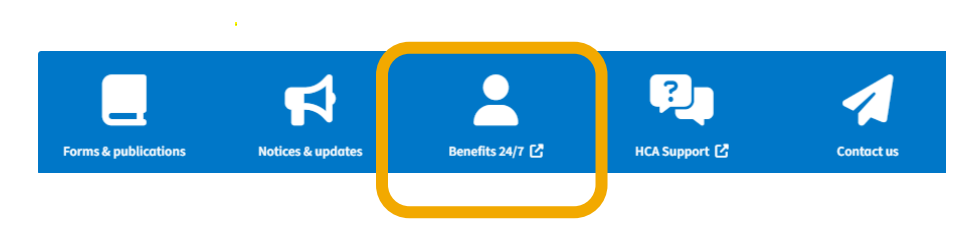

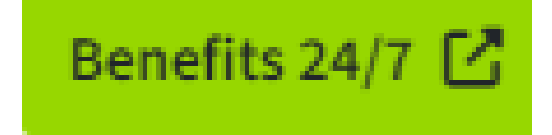

Does not apply to UW and WSU employees who use WorkDay

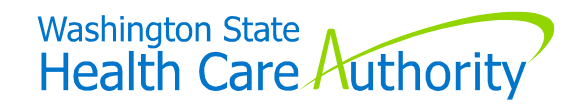

## Getting to Benefits 24/7 Live Environment

| Washington State<br>Health Care Authority<br>Free or low-cost health care Employee & retiree benefits Billers, providers & partners About HCA | sis? Login ~                                              |
|----------------------------------------------------------------------------------------------------|-----------------------------------------------------------|
| Home > PEBB benefits administrators<br>PEBB benefits administrators                                                                           | ProviderOne<br>HCA employees<br>Remote access for vendors |
| Review the appeals process (state agencies / higher ed)<br>Learn about Benefits 24/7<br>HCA Support (submit a question)                       |                                                           |

Does not apply to UW and WSU employees who use WorkDay

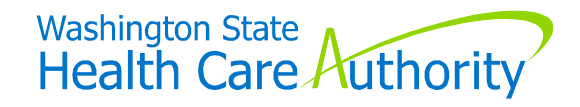

### Getting to Benefits 24/7 Live Environment

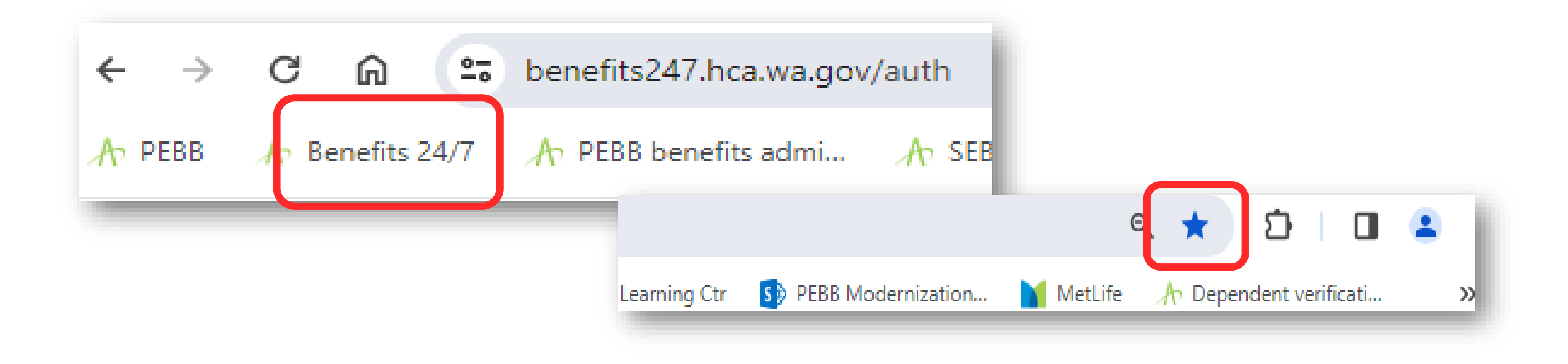

Does not apply to UW and WSU employees who use WorkDay

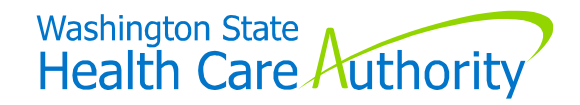

# **BA Access**

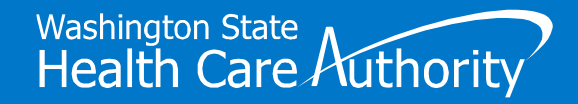

#### Requesting/Removing BA "Admin" Access

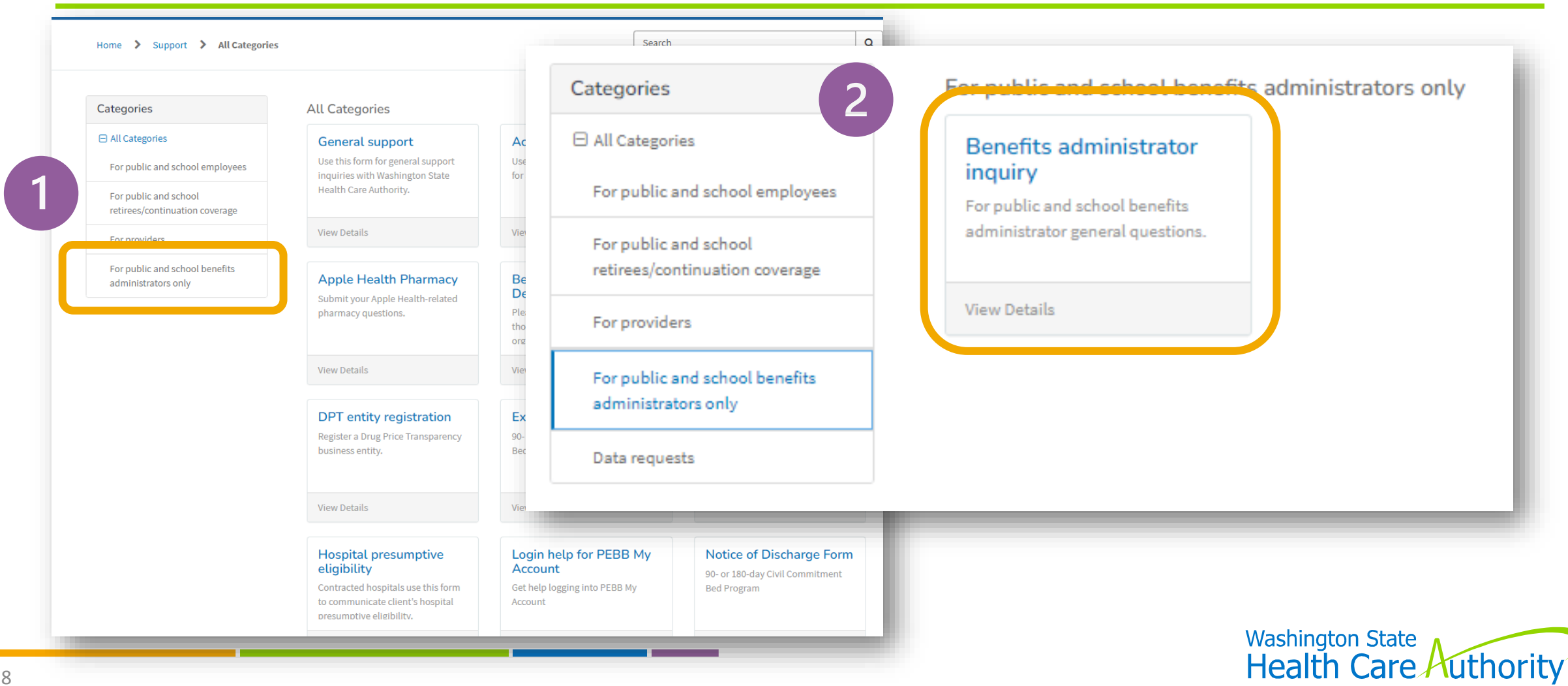

| nd tools for PEBB benefits administrators<br>ind tools for SEBB benefits administrators |                                             | Req | uired information<br>or remove admin rights? Admin first and last nam | ne |
|-----------------------------------------------------------------------------------------|---------------------------------------------|-----|-----------------------------------------------------------------------|----|
| Please indicate which program your inquiry is relat<br>PEBB O SEBB                      | ed to                                       |     |                                                                       |    |
| Is this inquiry related to the Benefits 24/7 online en<br>Yes ONO                       | rollment system?                            |     |                                                                       |    |
| What does your Benefits 24/7 inquiry relate to?                                         |                                             |     |                                                                       |    |
| Add/Remove admin access                                                                 |                                             | *   |                                                                       |    |
| Add or remove admin rights?                                                             |                                             |     |                                                                       |    |
| Admin information                                                                       | Admin organization                          |     |                                                                       |    |
| Administrationast name                                                                  | Adminiorganization                          |     |                                                                       |    |
| *Admin email address                                                                    | Agency code                                 |     |                                                                       |    |
|                                                                                         |                                             |     |                                                                       |    |
| iles larger than 125MB will fail.                                                       | no the maxime size per attachment is 125%b. |     |                                                                       |    |
|                                                                                         |                                             |     |                                                                       |    |

# SOE/DV Verification Tiles

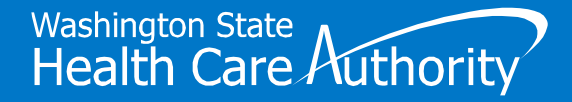

### **SOE Verification Tile**

| Manage subscribers Search, view, add or update subscribers                              | Manage access                                                |
|-----------------------------------------------------------------------------------------|--------------------------------------------------------------|
| Crganization profile                                                                    | Dependent Verification<br>You have 0 verification request(s) |
| Special Enrollment Event Verification<br>You have 0 special enrollment event request(s) | Reports                                                      |
| Data Depot                                                                              | Subscriber Enrollment History                                |

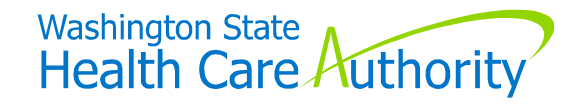

### **SOE Verification Tile**

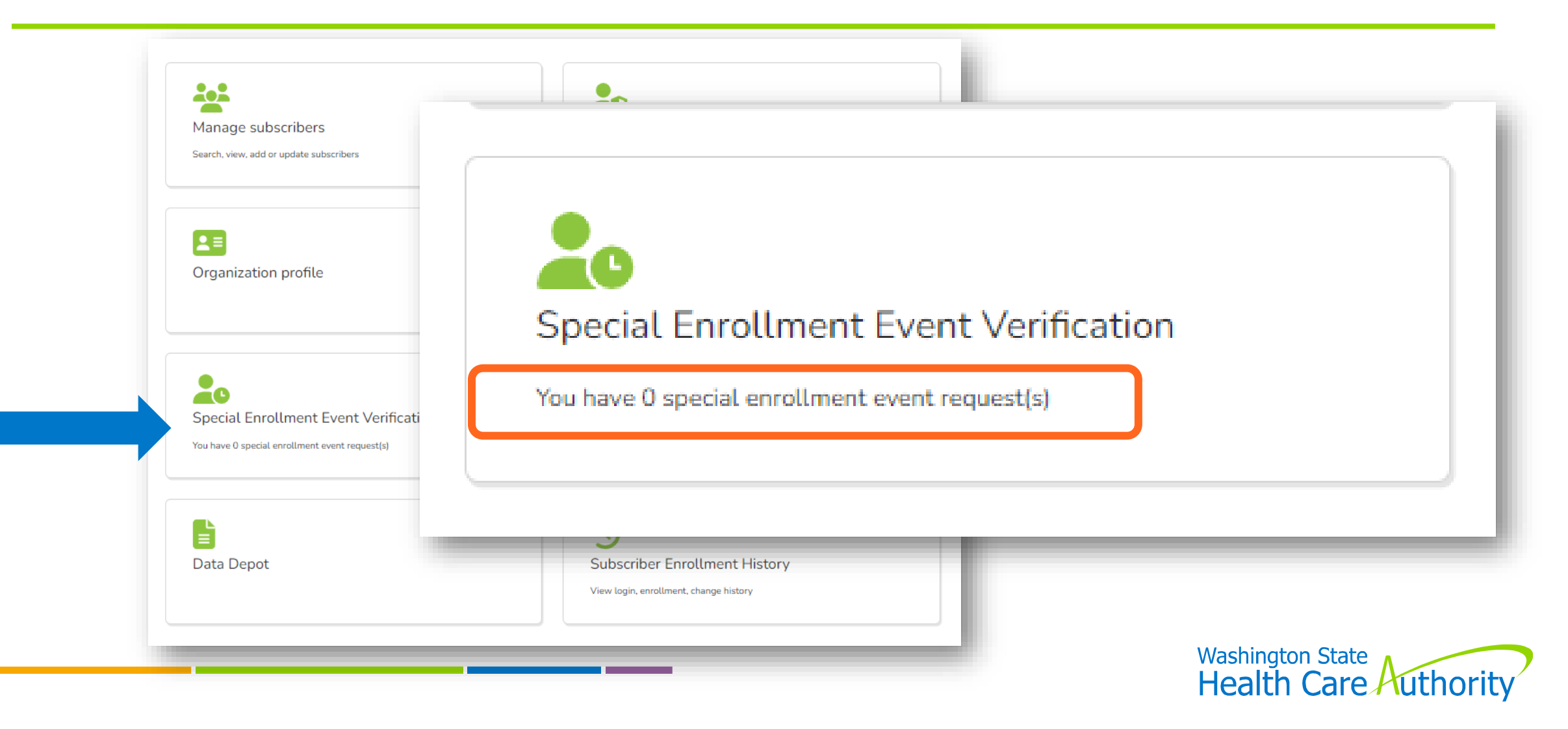

#### "Draft" Verifications Not Included on Tile

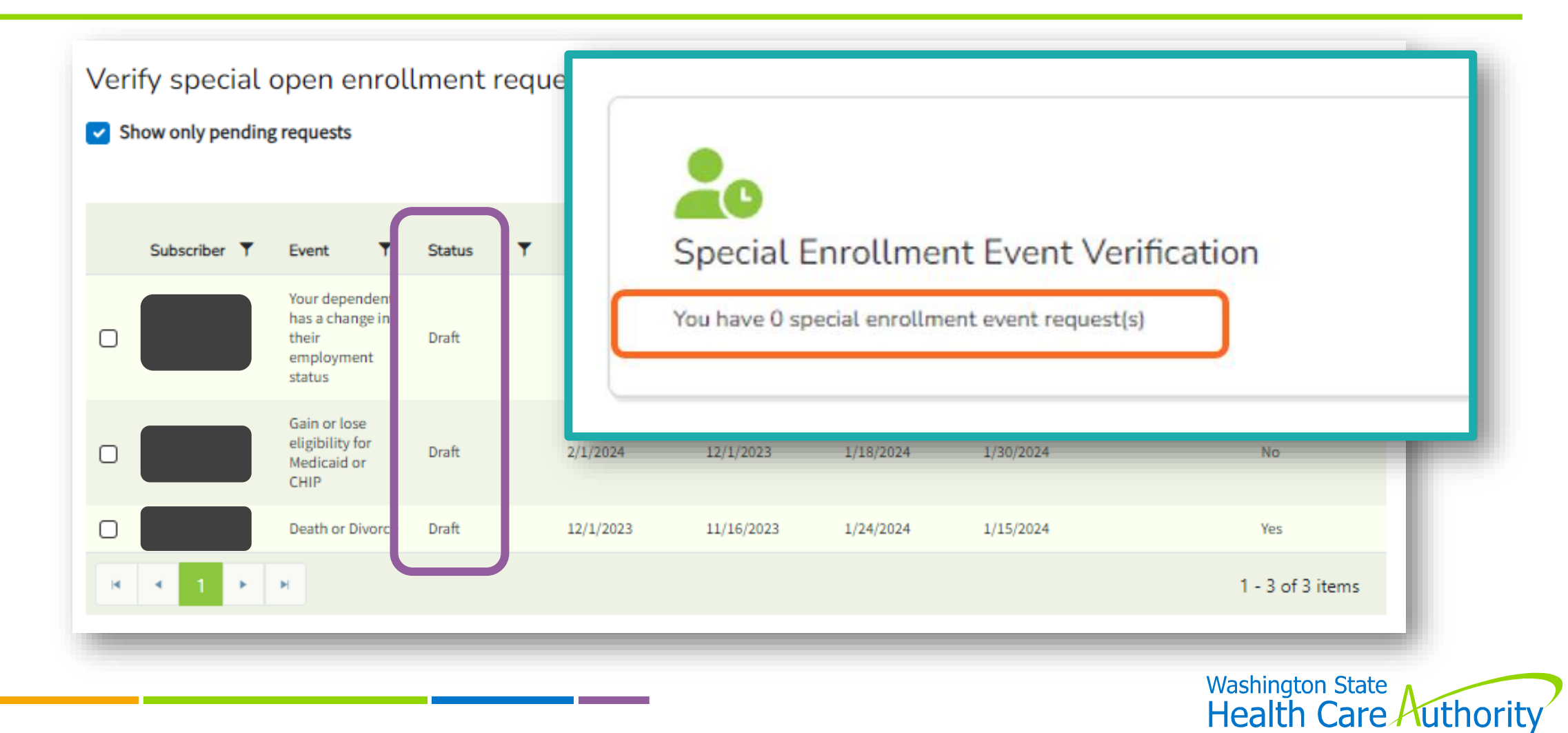

#### Review "Draft" Verifications

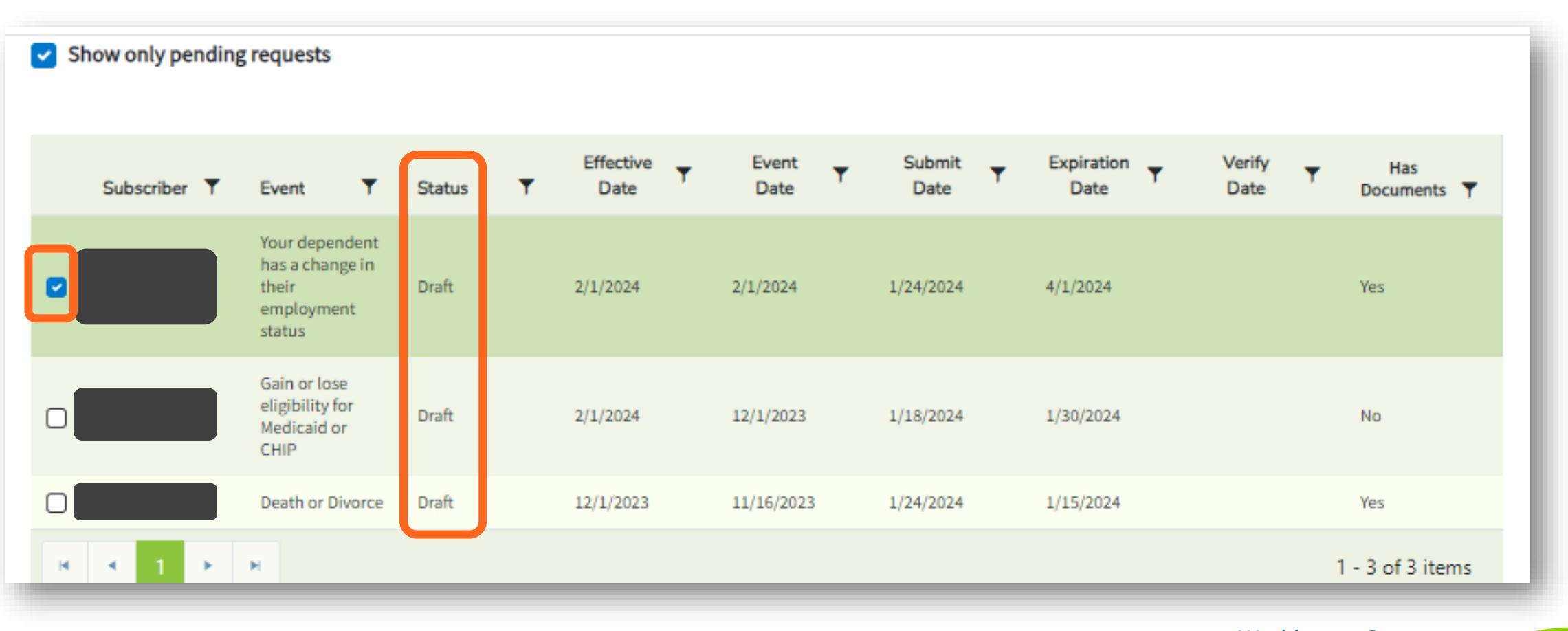

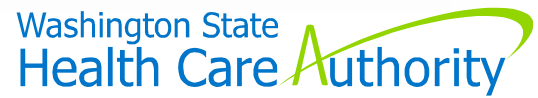

#### Review Verifications (cont'd)

| er:                                         |                                            | Verification documents Type: Statement of Insurance On: 01/25/2024                                    |                        |
|---------------------------------------------|--------------------------------------------|----------------------------------------------------------------------------------------------------|------------------------|
| equested changes                            |                                            | This subscriber has not submitted their SOE event. Please work with the and submit their SOE request. | subscriber to complete |
| s subscriber has not made any new elections | as a result of this SOE event. Please work | with the subscriber to complete elections for the SOE event or deny the event a                       | as applicable.         |
| s subscriber has not made any new elections | as a result of this SOE event. Please work | with the subscriber to complete elections for the SOE event or deny the event a                       | as applicable.         |

#### Review Subscriber's SOE Tab

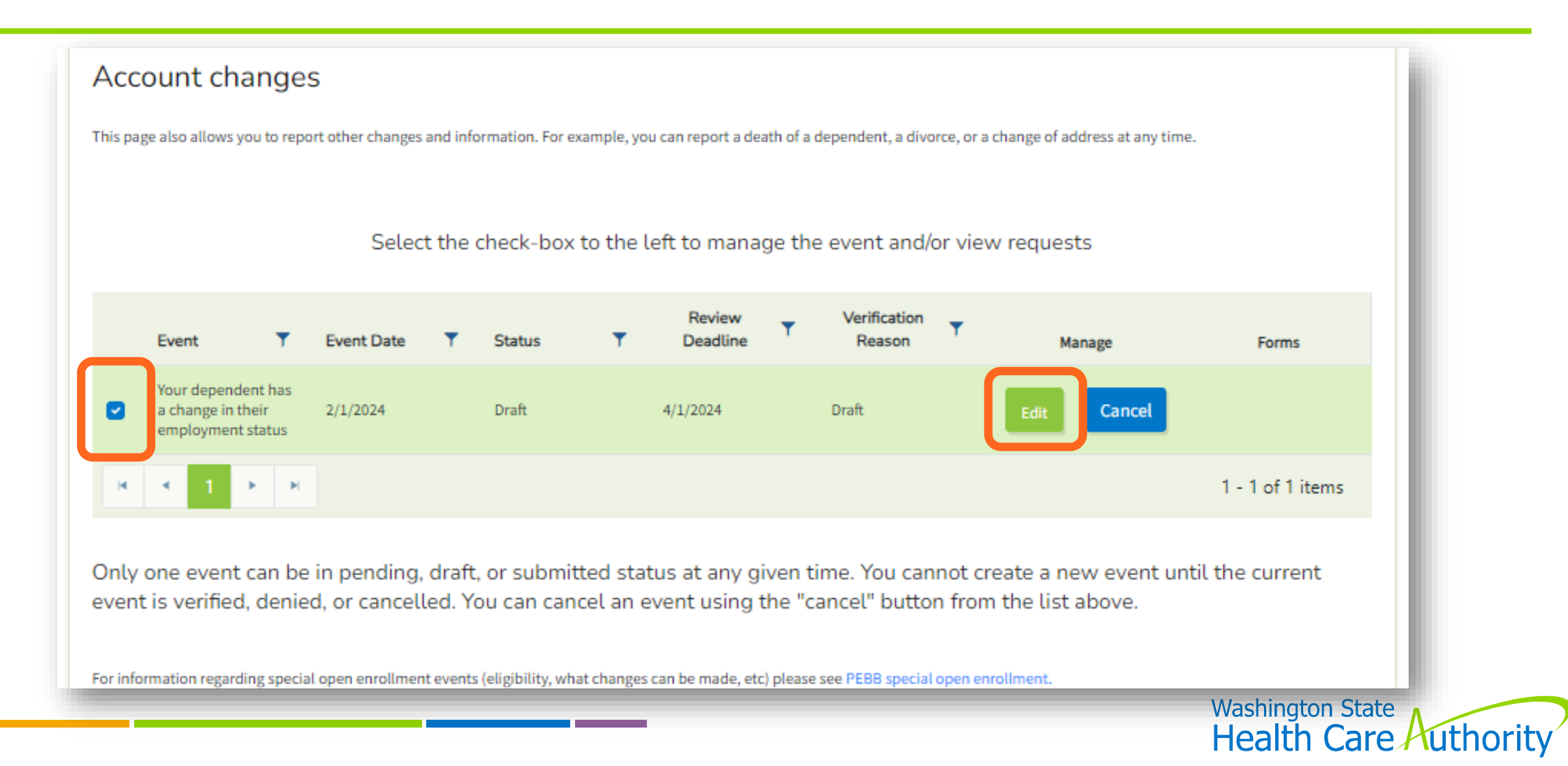

#### Review Subscriber's SOE Tab

| irrently managing:               |                         |         |                                |                  |                      |
|----------------------------------|-------------------------|---------|--------------------------------|------------------|----------------------|
| Dashboard Eligibility Manage Dep | Special Open Enrollment | Profile | Tobacco Surcharge Attestations | Current Coverage | Spousal Attestations |
| Notes Supplemental Benefits      |                         |         |                                |                  |                      |
|                                  |                         |         |                                |                  |                      |

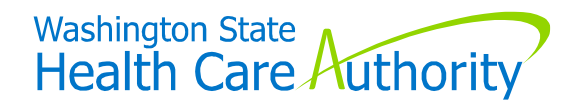

### **SOE** Wizard

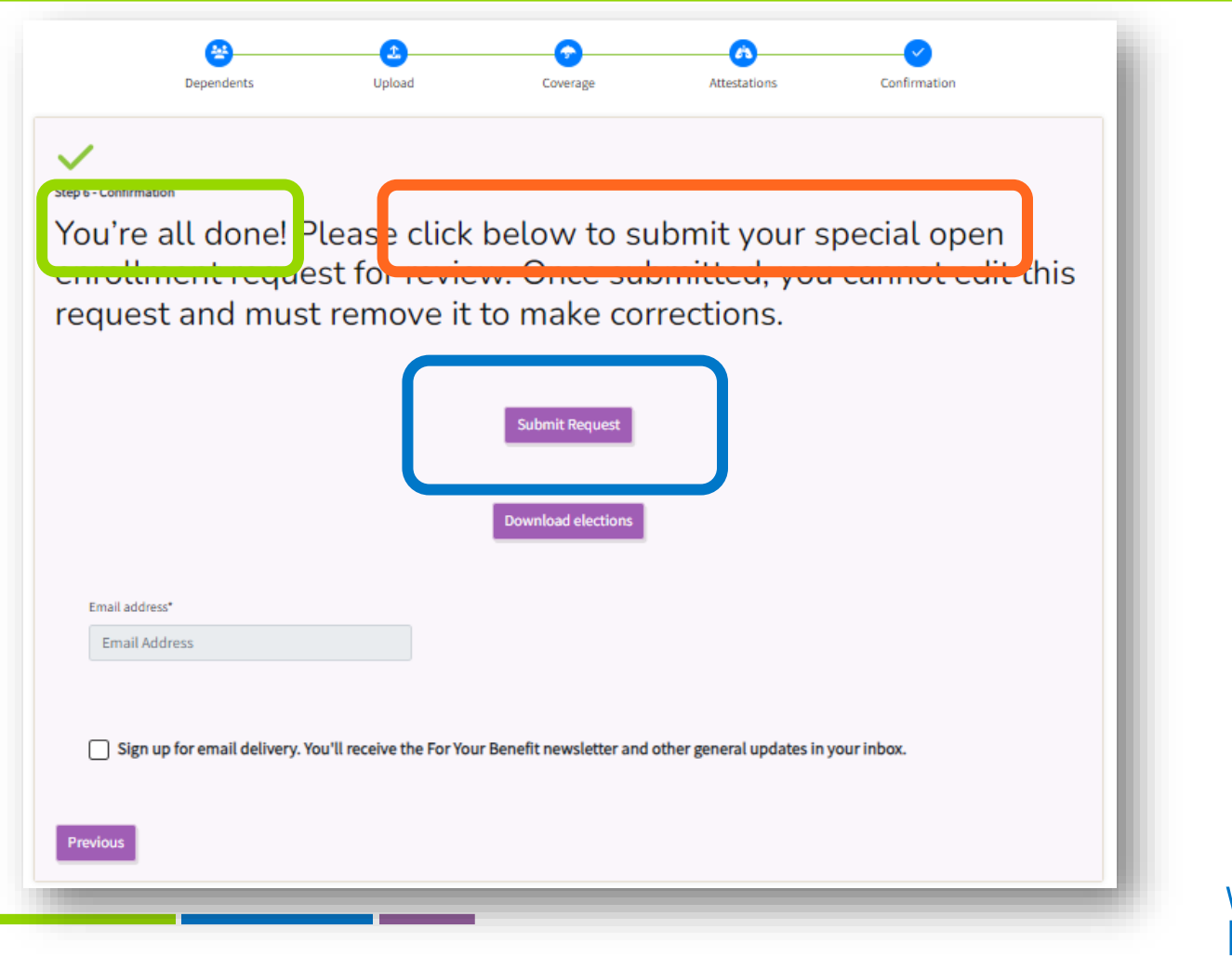

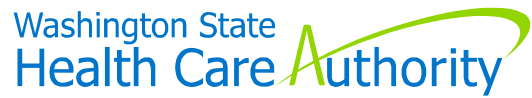

#### To Remove "Draft" Verifications

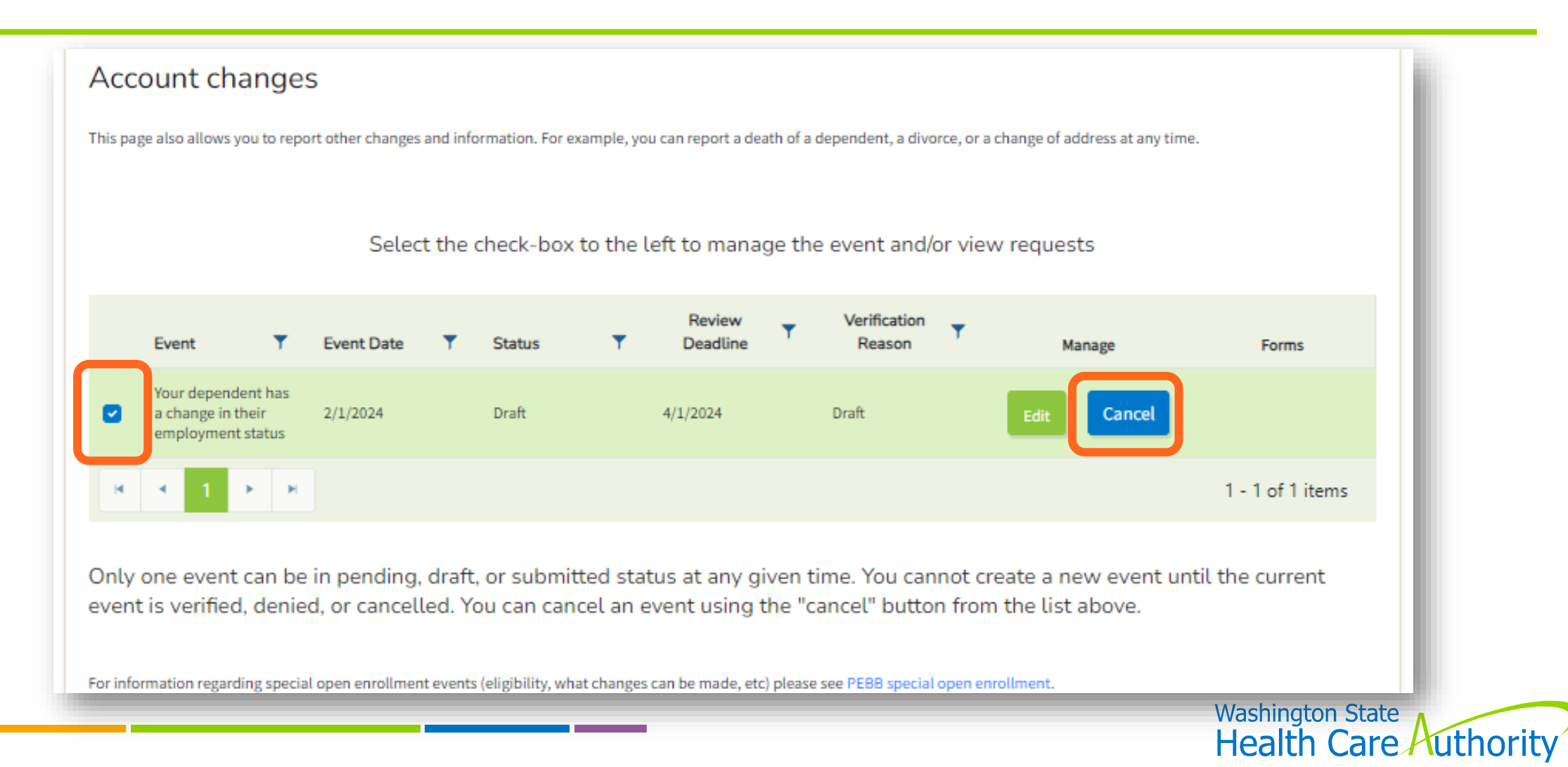

#### To Remove "Draft" Verifications

| urrently managing:                      |                         |         |                                |                  |                      | 1 |
|-----------------------------------------|-------------------------|---------|--------------------------------|------------------|----------------------|---|
| Dashboard Eligibility Manage Dependents | Special Open Enrollment | Profile | Tobacco Surcharge Attestations | Current Coverage | Spousal Attestations |   |
| Notes Supplemental Benefits             |                         |         |                                |                  |                      |   |
|                                         |                         |         |                                |                  |                      |   |

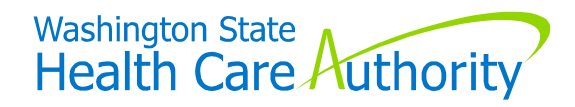

#### **Dependent Verification Tile**

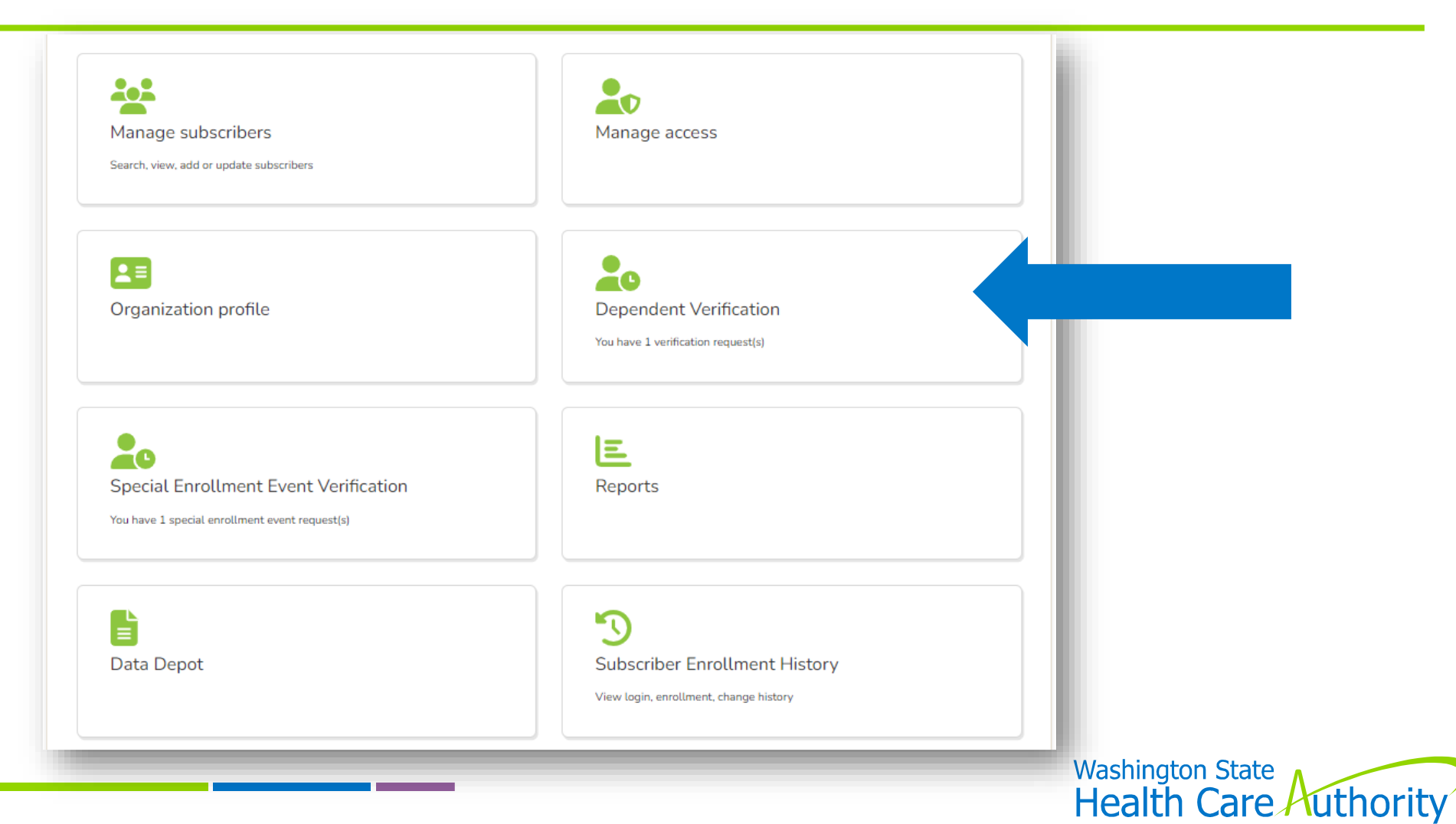

### "Pending" Dependent Verifications

#### Verify dependents

Use this section to review status of dependent verification requests for your organization. After review of documentation provided, either within PEBB My Account or in person, record verification results.

Accepted documents for proof of eligibility

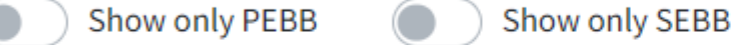

#### Show only pending requests

| + Employee 1       Dependent 1       Dependent (not disabled)       Pending       6/30/2023       No         + Employee 2       Dependent 2       Non-WA State-registered domestic partner       Pending       11/2/2023       No |   | Subscriber | T | Dependent   | T | Reason                                   | Ŧ    | Status  | Ţ | Request<br>Date | ↑2 <b>Y</b> | Verified Date | Ŧ | Has Documents | <b>T</b> |
|----------------------------------------------------------------------------------------------------|---|------------|---|-------------|---|------------------------------------------|------|---------|---|-----------------|-------------|---------------|---|---------------|----------|
| + Employee 2     Dependent 2     Non-WA State-registered domestic partner     Pending     11/2/2023     No                                                                                                    | + | Employee 1 |   | Dependent 1 |   | Dependent (not<br>disabled)              |      | Pending |   | 6/30/2023       |             |               |   | No            |          |
|                                                                                                    | + | Employee 2 |   | Dependent 2 |   | Non-WA State-registe<br>domestic partner | ered | Pending |   | 11/2/2023       |             |               |   | No            |          |

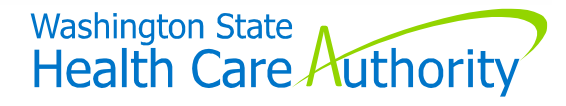

#### **Verification Process**

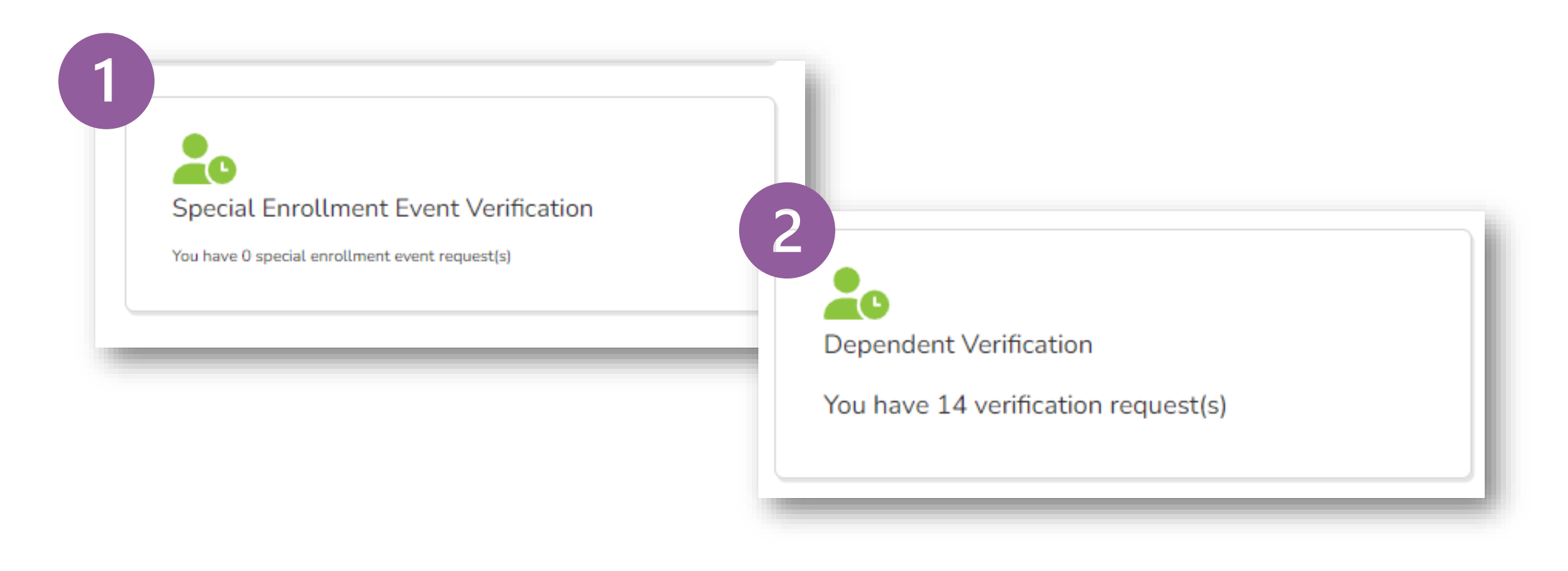

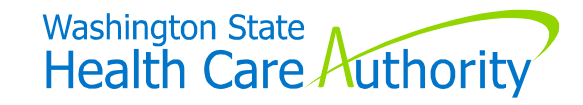

# Other Information

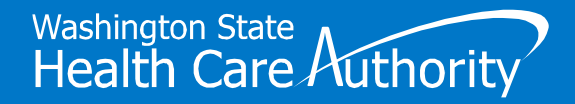

## Benefits 24/7 Timing Out

Will "time out" after 20 minutes of inactivity

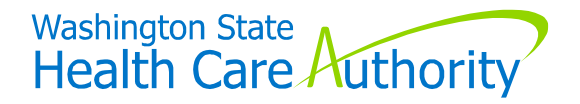

## Pay1 – A.23 Screen

#### Submit via HCA Support ticket

- HCA will key for you include:
  - Employee's name & SSN from reconciliation report
  - Adjustment amount
    - Debit or credit

| Benefits administrator inquiry<br>For public and school benefits administrator general questions.                                                                               |                 |
|----------------------------------------------------------------------------------------------------|-----------------|
| Find tools for PEBB benefits administrators<br>Find tools for SEBB benefits administrators                                                                                      |                 |
| * Please indicate which program your inquiry is related to                                                                                                    |                 |
| * Is this inquiry related to the Benefits 24/7 online enrollment system?                                                                                                    |                 |
| What does your inquiry relate to? Accounting                                                                                                    |                 |
| None<br>Accounting<br>Appeals                                                                                                    |                 |
| Benefits (medical, dental, vision, life, LTD)<br>Eligibility<br>Enrollment                                                                                                    | - 11            |
| FSA, DCAP, HSA, Wellness<br>Files larger than 125MB will fail.<br>Allowable file types (.DOC, .XLS, .PDF, .TXT, .CSV, .JPG, .JPEG, .GIF, .RTF, .DOCX, .PPTX, .XLSX, .PNG, .MP4) | •               |
|                                                                                                    |                 |
|                                                                                                    | Add attachments |

Washington State

Health Care Authority

26

## Pay1 – A.23 Screen

#### Submit via HCA Support ticket

- HCA will key for you include:
  - Employee's name & SSN from reconciliation report
  - Adjustment amount
    - Debit or credit

| Accounting                 |                                                                                                    |  |
|----------------------------|----------------------------------------------------------------------------------------------------|--|
| • Details 🔞                |                                                                                                    |  |
| Please include full SSI    | N, first and last name of subscriber or dependents, dates, etc. if applicable.                          |  |
|                            |                                                                                                    |  |
| If this is a technical iss | sue, include as much information as possible (e.g. screen the issue occurred on, steps taken before the |  |
| If this is a technical iss | sue, include as much information as possible (e.g. screen the issue occurred on, steps taken before the |  |
| If this is a technical iss | sue, include as much information as possible (e.g. screen the issue occurred on, steps taken before the |  |
| If this is a technical iss | sue, include as much information as possible (e.g. screen the issue occurred on, steps taken before the |  |
| If this is a technical iss | sue, include as much information as possible (e.g. screen the issue occurred on, steps taken before the |  |
| If this is a technical iss | sue, include as much information as possible (e.g. screen the issue occurred on, steps taken before the |  |
| If this is a technical iss | to 5 for processing numbers and the may file size per attachment is 125MP.                              |  |

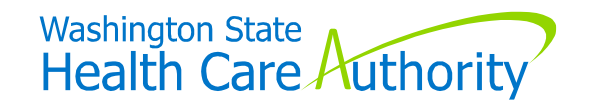

### Adding New Subscriber

When currently enrolled in PEBB Retiree or Continuation Coverage:

• Will receive message – do not claim them

| dd subscriber                                                                                         |                                                                      |                                                          |
|----------------------------------------------------------------------------------------------------|----------------------------------------------------------------------|----------------------------------------------------------|
|                                                                                                    | Record found with retiree coverage                                   |                                                          |
| This subscriber currently has retiree coverage. Adding this sub<br>from the deferral form requirement | scriber into PEBB eligible employee coverage will automatically defe | er their retiree coverage. The subscriber will be exempt |
|                                                                                                    | Doe, Jane, 379804371                                                 | × Cancel                                                 |
|                                                                                                    |                                                                      | Washington State<br>Health Care Au                       |

## Adding New Subscriber

When currently enrolled in PEBB Retiree or Continuation Coverage:

- Will receive message do not claim them
- Submit HCA Support ticket and HCA will terminate retiree/continuation coverage
- Then you can add new subscriber and claim them

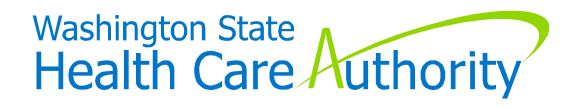

| SSN*                 |  |  |
|----------------------|--|--|
| 999-54-6874          |  |  |
| Date of Eligibility* |  |  |
| 02/05/2024           |  |  |

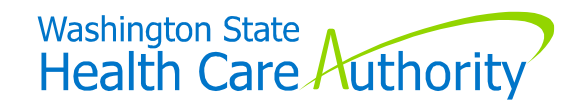

| .ast name*                                               |                                       | First name*                                    |                                  | Middle name                                | SSN*                                                                                                    |
|----------------------------------------------------------|---------------------------------------|------------------------------------------------|----------------------------------|--------------------------------------------|----------------------------------------------------------------------------------------------------|
| Suffix<br>JR, SR                                         | Birth date* f                         | Sex assigned at birth*                         | Gender Identity*                 | Ga<br>m<br>th<br>Ho                        | ender X means a gender that is not exclusively<br>lale or female. This field will be kept private to<br>be extent allowable by law. To learn more, visit<br>CA's website at hca.wa.gov/gender-x. |
|                                                          |                                       |                                                |                                  |                                            |                                                                                                    |
| Phone numbers a<br>Home phone num                        | re used by HCA and health plan o      | carriers to contact subscribers to resolve is: | sues and provide customer<br>Wor | r <b>support.</b><br>rk phone number       |                                                                                                    |
| Phone numbers a<br>Home phone num<br>Eligibility reason* | re used by HCA and health plan of ber | Date of Eligibility*                           | Sues and provide customer<br>Wor | r <b>support.</b><br>:k phone number<br>Co | overage Effective Date 03/01/2024                                                                                                    |

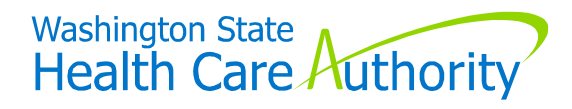

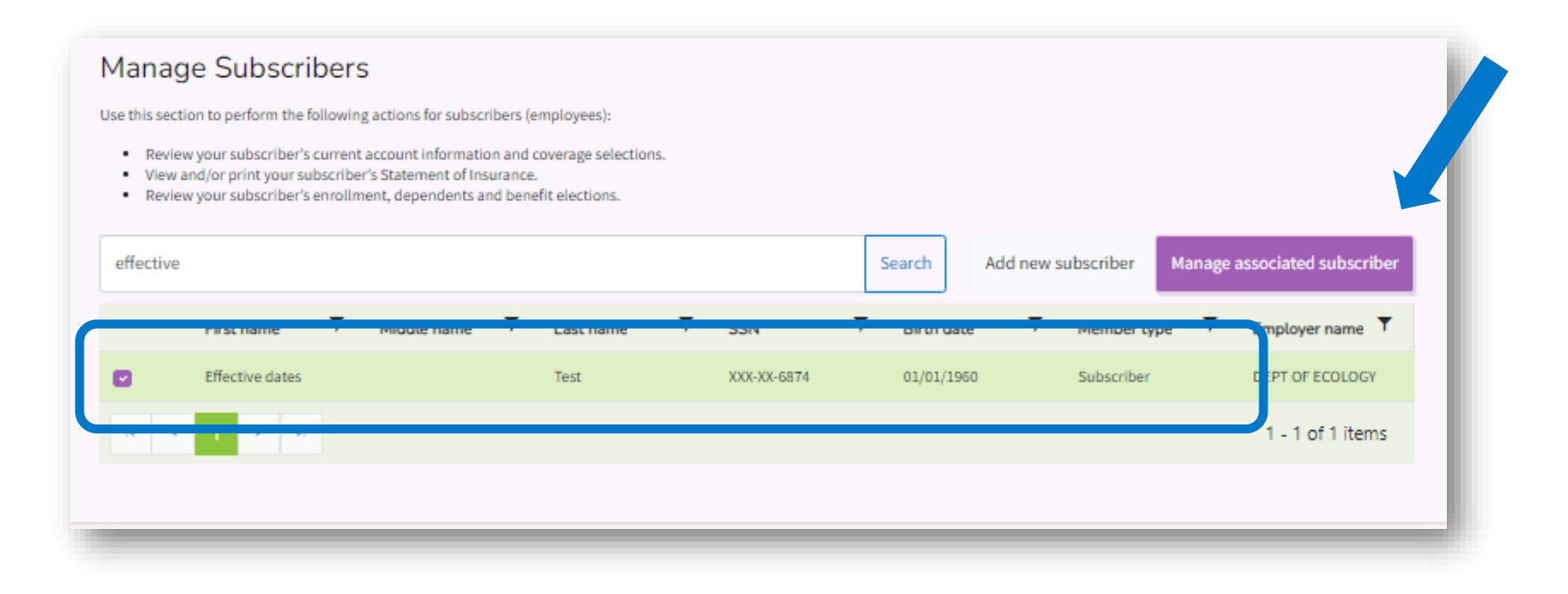

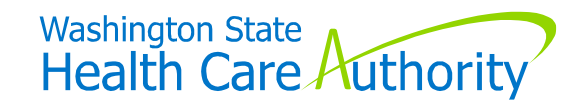

| Dashboard         | Eligibility       | Manage       | Dependents    | Profile        | Tobacco Sur      | charge Attestations | Current   | Coverage    | Spousal At                              | testations                   | Notes                            |                                     |
|-------------------|-------------------|--------------|---------------|----------------|------------------|---------------------|-----------|-------------|-----------------------------------------|------------------------------|----------------------------------|-------------------------------------|
| Supplementa       | l Benefits        |              |               |                |                  |                     |           |             |                                         |                              |                                  |                                     |
| Managa            | a li ai la i li   | the start of |               |                |                  |                     |           |             |                                         |                              |                                  |                                     |
| Manage            | eugibiu           | ity info     | rmatio        | n              |                  |                     |           |             |                                         |                              |                                  |                                     |
| Last name*        |                   |              |               | First name     |                  |                     | Ν         | liddle name |                                         | SSN*                         |                                  |                                     |
| Test              |                   |              |               | Effective      | e dates          |                     |           |             |                                         | 999-                         | 54-6874                          |                                     |
| Suffix            | Birth da          | ate*         |               | Sex assigned a | t birth*         | Gender              | Identity* |             | Gend                                    | ler X means i                | a gender that                    | is not exclusive                    |
| JR, SR            | 01/0              | 01/1960      | <b>C</b>      | Male           |                  | Mal                 | e         |             | <ul> <li>male</li> <li>the e</li> </ul> | or female. T<br>xtent allowa | his field will<br>ble by law. To | e kept private t<br>learn more, vis |
|                   |                   |              |               |                |                  |                     |           |             | HCA'                                    | s website at                 | hca.wa.gov/g                     | ender-x.                            |
| Eligibility reaso | n*                |              |               | Date of        | Eligibility*     |                     |           | Mail-       | stop (region)                           |                              |                                  |                                     |
| Newly Eligi       | ble Member        |              |               | ✓ 02/          | 05/2024          | 8                   |           |             |                                         |                              |                                  |                                     |
|                   |                   |              |               |                |                  |                     | J         |             |                                         |                              |                                  |                                     |
| Employee mon      | thly gross salary | ¢            |               |                | enness pareieipe | No                  |           | ~           |                                         |                              |                                  |                                     |
| \$5,000.00        |                   |              |               |                |                  |                     |           |             |                                         |                              |                                  |                                     |
| Is this employe   | e represented?*   | En           | nployee eligi | ble for LTD*   |                  |                     |           |             |                                         |                              |                                  |                                     |
| No                |                   | ~            | Yes           |                | ~                |                     |           |             |                                         |                              |                                  |                                     |
|                   |                   |              |               |                |                  |                     |           |             |                                         |                              |                                  |                                     |
| Eligible          | for SEBB Ben      | efits        |               |                |                  |                     |           |             |                                         |                              |                                  |                                     |
|                   |                   |              |               |                |                  |                     |           |             |                                         |                              |                                  |                                     |
|                   |                   |              |               |                |                  |                     |           |             |                                         |                              |                                  |                                     |
|                   |                   |              |               |                |                  |                     | -         |             |                                         |                              |                                  |                                     |
|                   |                   |              |               |                |                  |                     |           |             |                                         |                              |                                  |                                     |
|                   |                   |              |               |                |                  |                     |           |             |                                         |                              |                                  |                                     |

## Finding Date of Eligibility Later

#### "History tile"

"Subscriber Eligibility" option

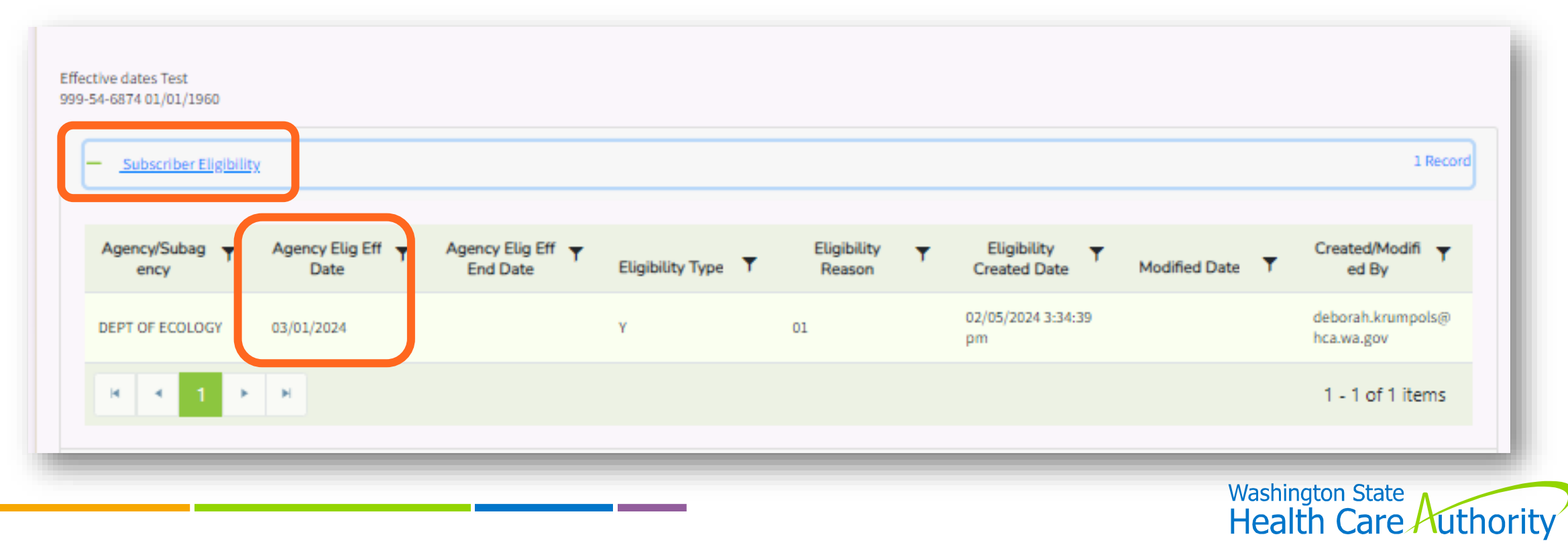

#### **Termination Dates**

- **Termination effective date** last day worked/pay-status
- Benefit end date automatically determined by system

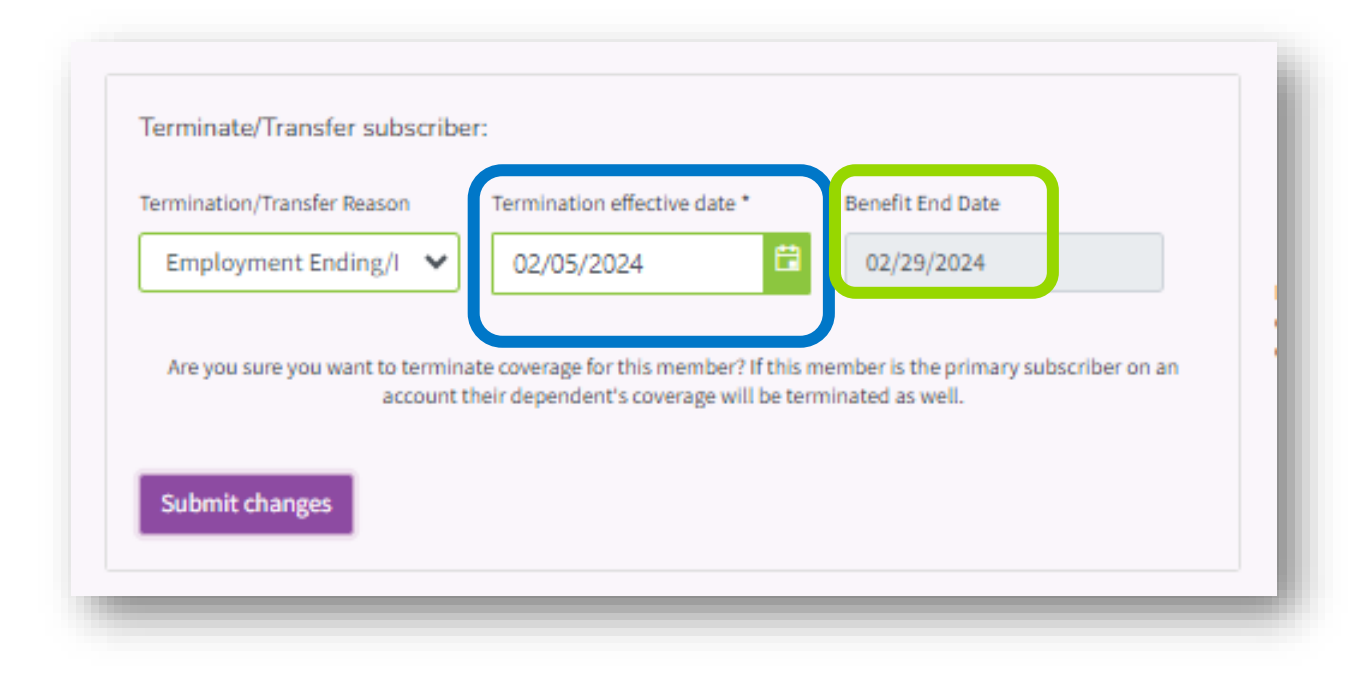

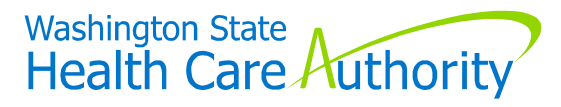

#### MetLife Enrollment

Same process as before the launch of Benefits 24/7

- Newly eligible paper enrollment forms
  - Protects "guaranteed issue" supplemental life coverage
  - Employee continues to submit to MetLife directly
- Outside 31-day eligibility window Benefits 24/7
  - From supplemental benefits/coverage tab/tile link to MetLife portal
  - Apply for supplemental life and/or AD&D
  - Update beneficiary information

Not applicable to "Medical Only" groups

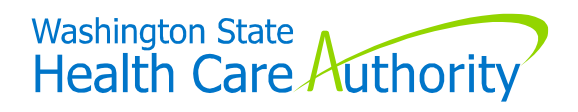

#### **Organization Profile Tile - Contact Information**

#### "Contacts" automatically updated from HCA database

• Verify data is accurate

| Contacts | ⊕ Add cor          | ntact |
|----------|--------------------|-------|
|          | Insurance/Billing  |       |
|          | Benefit Specialist |       |

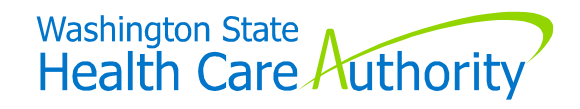

### Contact Information (cont'd)

|                                                             |                      | Insurance/Bill | ing        |                 |
|-------------------------------------------------------------|----------------------|----------------|------------|-----------------|
| First name*                                                 | Middle initi         | ial            | Last name* |                 |
|                                                             |                      |                |            |                 |
| Email address*                                              | Phone*               |                | Fax        |                 |
|                                                             |                      |                |            |                 |
| Address same as organization                                | physical address     |                |            |                 |
| Mailing Address line 1*                                     |                      |                |            |                 |
|                                                             |                      |                |            |                 |
| Mailing Address line 2*                                     |                      |                |            |                 |
| Unit #, Suite #                                             |                      |                |            |                 |
| City*                                                       |                      |                |            | State/Province* |
|                                                             |                      |                |            | WA 🗸            |
|                                                             |                      |                |            |                 |
| Zip code*                                                   |                      |                |            |                 |
| Zip code*                                                   |                      |                |            |                 |
| Zip code*                                                   |                      |                |            |                 |
| Zip code*<br>Contact types:<br>☐ Benefit Specialist 	✔ Insu | Jrance/Billing 🗌 LTD | Other          | 🗌 Payroll  | Superintendent  |

Washington State Health Care Authority

## Types of Wizards

#### **Newly Eligible**

- Shows up on employee's dashboard when:
  - "Added as new subscriber" to your organization in B24/7, and
    - never been a subscriber in PEBB benefits
    - were previously enrolled as a subscriber in PEBB benefits, but there has been a break in their PEBB coverage

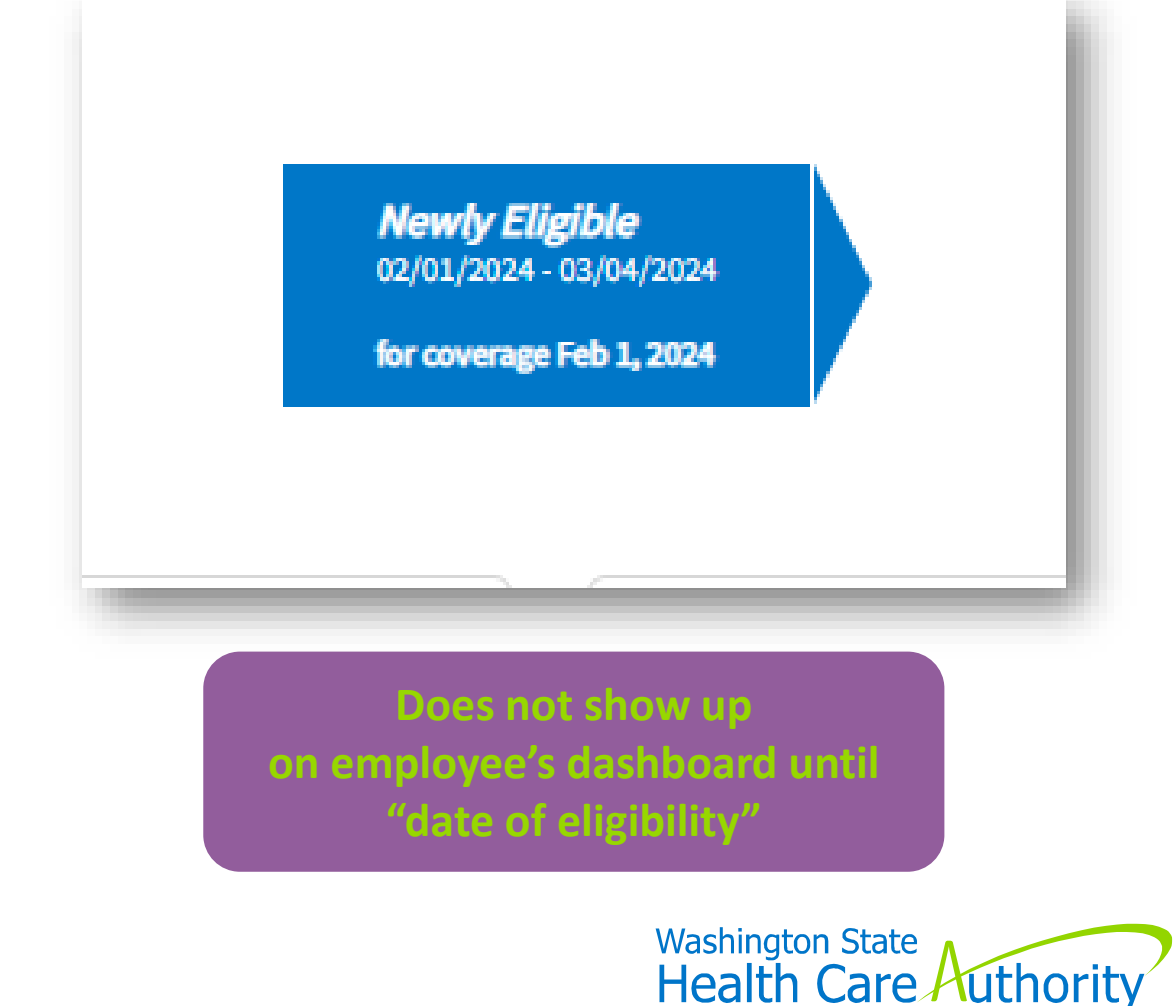

## Types of Wizards (cont'd)

#### **Transfer Event**

- Shows up on the employee's dashboard when:
  - "Added as new subscriber" to your organization in B24/7, and
    - were previously enrolled in PEBB benefits with a **PEBB Medical Only employer, with no break in PEBB coverage**, allowing employee to enroll in PEBB dental and employeepaid LTD, as well as add dependents to PEBB dental

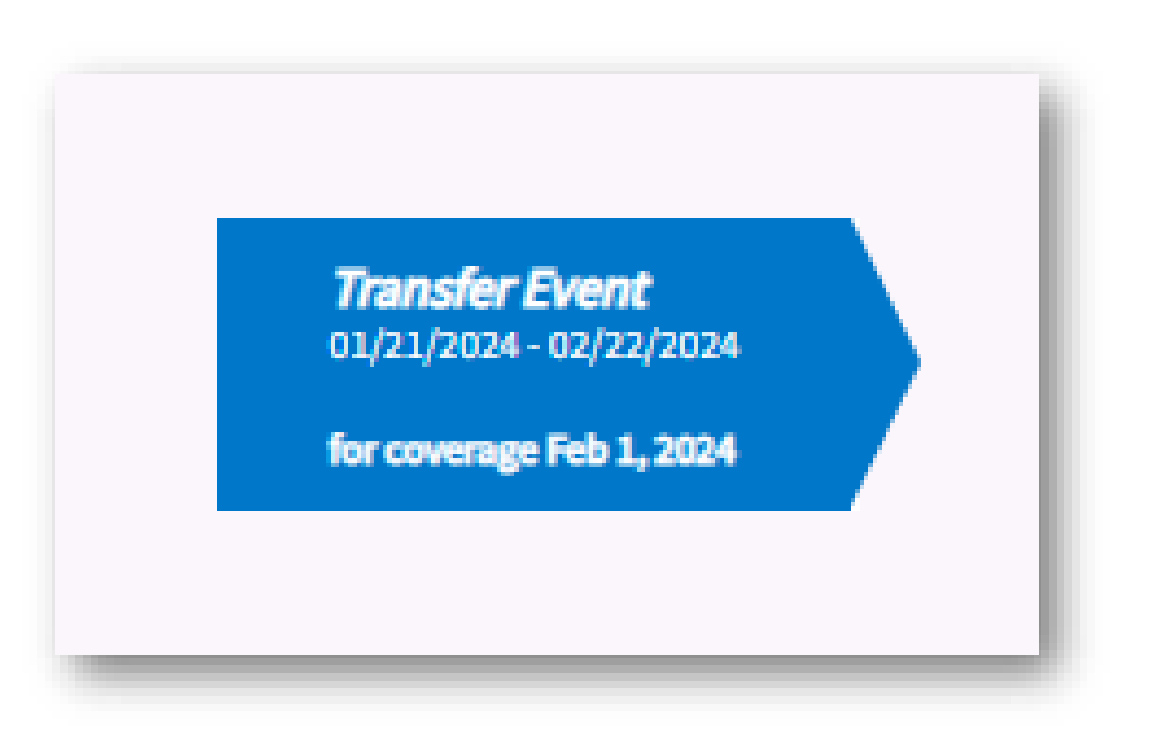

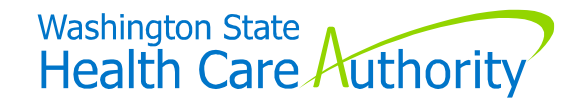

## Types of Wizards (cont'd)

#### **SOE Event**

- Shows up when:
  - Employee/BA enters an SOE event under the SOE tile/tab

| Select the check-box to the left to manage the event and/or view requests |                   |   |            |   |        |   |                    |   |                        |   |        |                  |
|---------------------------------------------------------------------------|-------------------|---|------------|---|--------|---|--------------------|---|------------------------|---|--------|------------------|
|                                                                           | Event             | Ŧ | Event Date | Ŧ | Status | Ŧ | Review<br>Deadline | Ŧ | Verification<br>Reason | Ŧ | Manage | Forms            |
| 0                                                                         | Birth or adoption |   | 2/2/2024   |   | Draft  |   | 4/2/2024           |   | Draft                  |   |        |                  |
| H                                                                         | < 1 →             | н |            |   |        |   |                    |   |                        |   |        | 1 - 1 of 1 items |

Only one event can be in pending, draft, or submitted status at any given time. You cannot create a new event until the current event is verified, denied, or cancelled. You can cancel an event using the "cancel" button from the list above.

| ~              |                |                | <i>i</i> 3      |              |
|----------------|----------------|----------------|-----------------|--------------|
| Dependents     | Upload         | Coverage       | Attestations    | Confirmation |
|                | opidad         | Coverage       | Attestations    | Continnation |
| Step 1 - Depen | dents          |                |                 |              |
| D              | o you have dep | endents to add | to your account | ?            |
|                |                |                | ·               |              |
|                | Yes            |                | () No           | •            |
|                |                |                |                 |              |
|                |                |                |                 |              |

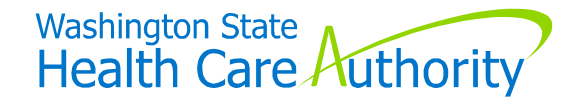

## Types of Wizards (cont'd)

#### **Open Enrollment**

- Shows up on the employee's dashboard :
  - Each year during the open enrollment window, November 1 through November 30

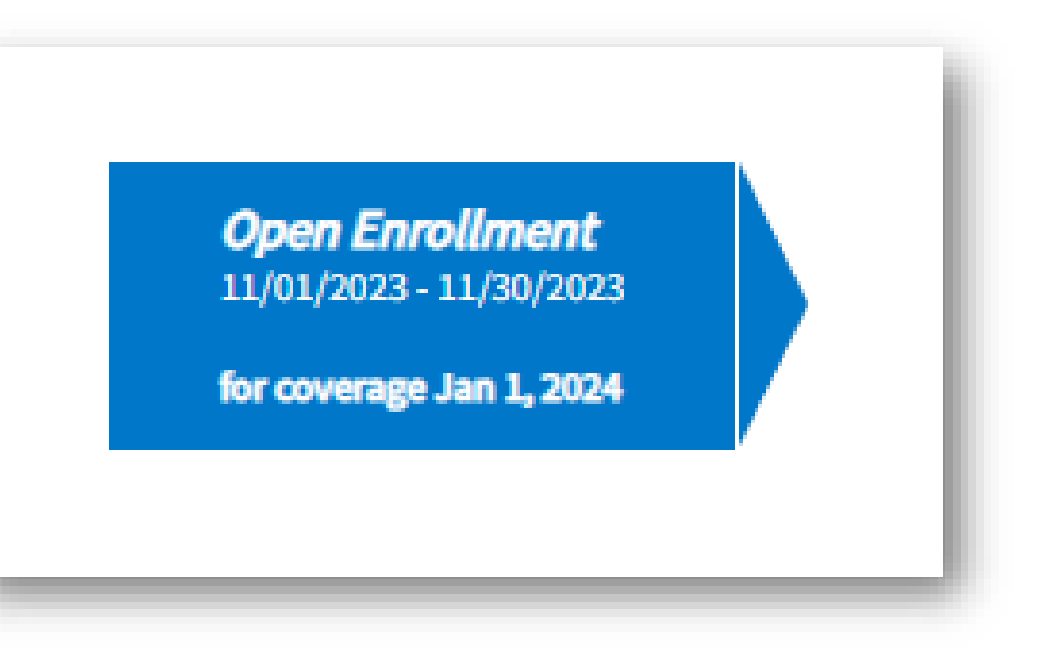

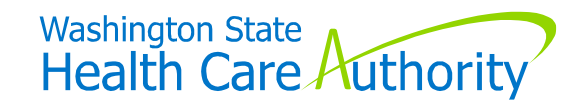

### **Enrollment/Change Forms**

#### Available on PEBB BA website only

- Employees enrolling/making changes via paper form must obtain from BA
  - Stated in *Employee Enrollment Guide* as well
- Do not refer employees to BA website

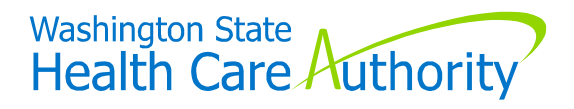

#### Order Guides & Forms

BAs may order supply of hardcopy forms

 From PEBB BA website - forms and publications page

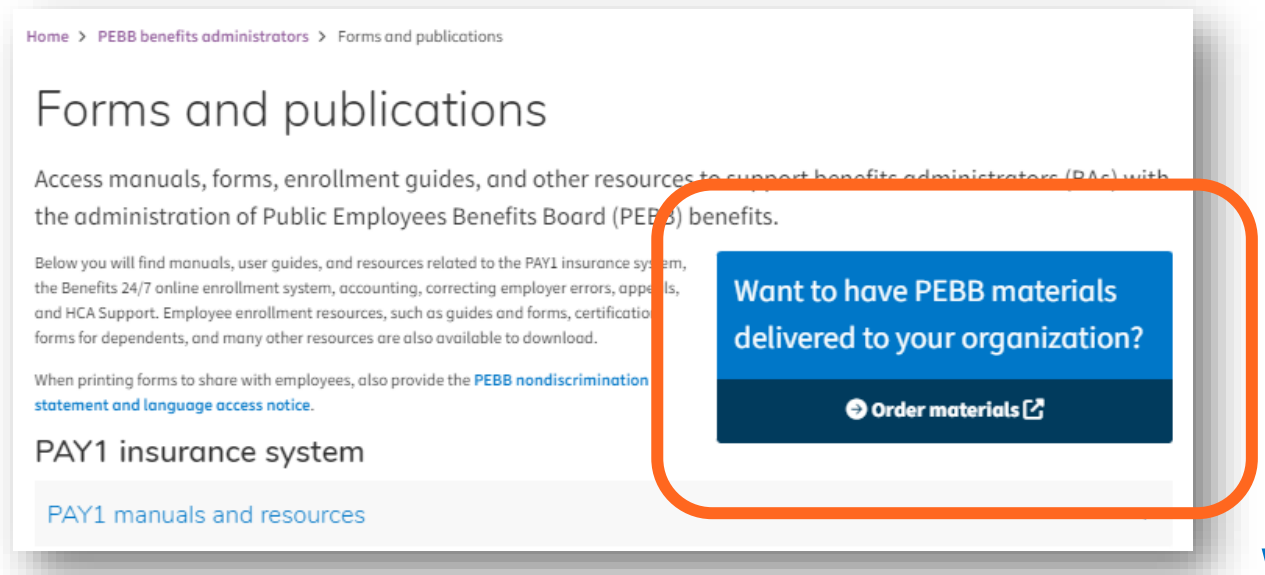

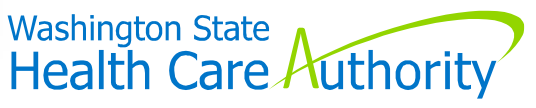

44 hca.wa.gov/pebb-benefits-admins/forms-and-publications

#### Order Guides & Forms

BAs may order supply of hardcopy forms

 From PEBB BA website - forms and publications page

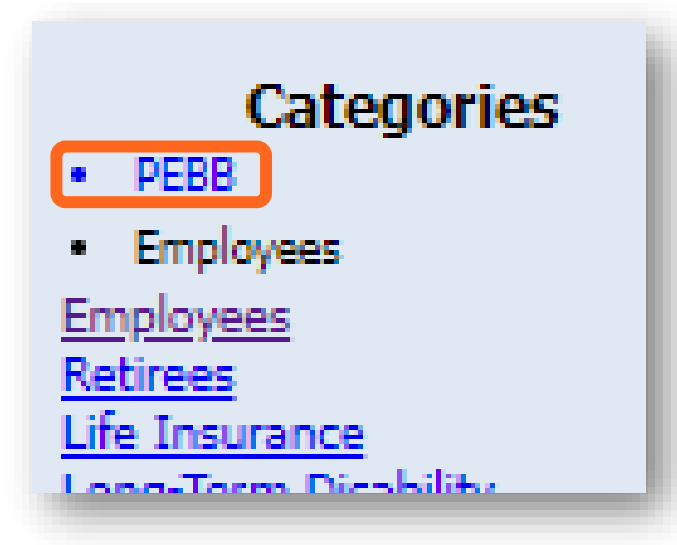

| action of sets       Form/Publication: S2-0100.         bescription: Support       Description: PEBB 2024 Employee Enrollment Guide         Support       Description: PEBB 2024 Employee Enrollment Guide         Support       This booklet is for employees eligible for medical and dental benefits, as well as for employer groups with medical-only PEBB benefits. It includ         Information and<br>Support       This booklet is for employees eligible for medical and dental benefits, as well as for employer groups with medical-only PEBB benefits. It includ         Information and the set of the information on choosing health plans, enrolling, or making changes to your account. You can find plan service areas and monthy premiums, plans information about benefits. The booklet also describes other insurance options (life, LTD, auto/home, Medical PSA, and DCAP).         Description:       Specifies         PEBB Forms       Form/Publication:         PEBB Forms       Form/Publication:         Description:       PEBB Employee Enrollment/Change Form         Order   Qty:       Idd All Selected         Form/Publication:       S2-0030.         Order   Qty:       Idd All Selected         This for ms for employees of employees for Medical Only Groups       Image of the second of the second of the second of the second of the second of the second of the second of the second of the second of the second of the second of the second of the second of the second of the second of the second of the second of the second of the second of the second of the second of t                                                                                                    | Catagorias                                                                                                    |                                                                                                    |                                                                                                    |                                                                                                    |  |  |  |  |
|----------------------------------------------------------------------------------------------------|----------------------------------------------------------------------------------------------------|----------------------------------------------------------------------------------------------------|----------------------------------------------------------------------------------------------------|----------------------------------------------------------------------------------------------------|--|--|--|--|
| Your Cart<br>sin Cart:       0         sin Cart:       0         sin Cart:       0         information on choosing health plans, enrolling, or making changes to your account. You can find plan service areas and monthly preliming.                                                                                                    | vees<br>same<br>m Disability<br>m Disability<br>m Certifications<br>Search<br>GO<br>ormation and<br>Support               | Form/Publication:<br>Description:<br>Order Limit:                                                                                                    | 50-0100<br>PEBB 2024 Employee Enrollment Guide<br>50                                                                                                    | 2004 Enclose<br>Enclose<br>Enclose |  |  |  |  |
| Form/Publication:       50-0400.         Description:       PEBB Employee Enrollment/Change Form         Order Limit:       40         Employees use this form to enroll in or make changes to their medical and/or dental coverage. Not for use by medical-only groups, instead se 52-0030.         orderQty:      Add All Selected         Term/Publication:       52-0030.         OrderQty:      Add All Selected         Term/Publication:       52-0030.         OrderQty:      Add All Selected         Term / Publication:       52-0030.         Description:       Employee Enrollment/Change for Medical Only Groups         Order Limit:       40                                                                                                    | Your Cart<br>es in Cart: 0<br>its in Cart: 0<br>we Shopping Cart<br>neck Out GO<br>rs/Pay Home<br>PEBB Home<br>PEBB Forms | This booklet is for emp<br>information on choosin<br>basic information<br>Order Qty:                                                                   | loyees eligible for medical and dental benefits, as well as for employer groups with medical-only PE<br>g health plans, enrolling, or making changes to your account. You can find plan service areas and n<br>about benefits. The booklet also describes other insurance options (life, LTD, auto/home, Medical<br>Add All Selected<br>Items to Cart | BB benefits. It include<br>oonthly premiums, plu<br>FSA, and DCAP).                                                                                                    |  |  |  |  |
| Form/Publication:       S0-0400.         Description:       PEBB Employee Enrollment/Change Form         Order Limit:       40         Employees use this form to enroll in or make changes to their medical and/or dental coverage. Not for use by medical-only groups, instead se 52-0030.         order Qty:       Add All Selected<br>Items to Cart         Form/Publication:       S2-0030.         Description:       Employee Enrollment/Change for Medical Only Groups<br>Order Limit:         Ministry of the second of the second o |                                                                                                    |                                                                                                    |                                                                                                    |                                                                                                    |  |  |  |  |
| Employees use this form to enroll in or make changes to their medical and/or dental coverage. Not for use by medical-only groups, instead se 52-0030.         Order Qty:       Add All Selected Items to Cart         Form/Publication:       52-0030.         Description:       Employee Enrollment/Change for Medical Only Groups Order Limit:         Order Limit:       40                                                                                                    |                                                                                                    | Form/Publication:<br>Description:<br>Order Limit:                                                                                                    | 50-0400<br>PEBB Employee Enrollment/Change Form<br>40                                                                                                    |                                                                                                    |  |  |  |  |
| Order       Qty:       Add All Selected<br>Items to Cart         Form/Publication:       52-0030<br>Description:       Employee Enrollment/Change for Medical Only Groups<br>Order Limit:       Model and the selected<br>of the selected         This form is for employees of employers that offer only medical coverage to enroll in or make changes to their medical<br>coverage.       Add All Selected                                                                                                    |                                                                                                    | Employees use this form to enroll in or make changes to their medical and/or dental coverage. Not for use by medical-only groups, instead see 52-0030. |                                                                                                    |                                                                                                    |  |  |  |  |
| Form/Publication:       52-0030         Description:       Employee Enrollment/Change for Medical Only Groups         Order Limit:       40                                                                                                    |                                                                                                    | Order Qty:                                                                                                    | Add All Selected<br>Items to Cart                                                                                                    |                                                                                                    |  |  |  |  |
| This form is for employees of employers that offer only medical coverage to enroll in or make changes to their medical coverage.                                                                                                    |                                                                                                    | Form/Publication:<br>Description:<br>Order Limit:                                                                                                    | 52-0030<br>Employee Enrollment/Change for Medical Only Groups<br>40                                                                                                    |                                                                                                    |  |  |  |  |
| Coverage.                                                                                                    |                                                                                                    | This form is for                                                                                                    | employees of employers that offer only medical coverage to enroll in or make changes                                                                                                    | to their medical                                                                                                    |  |  |  |  |
| Order Oty                                                                                                    |                                                                                                    | Order Oty                                                                                                    | Add All Selected                                                                                                    |                                                                                                    |  |  |  |  |

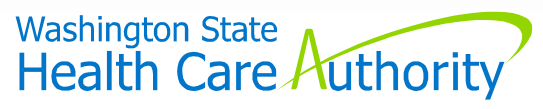

#### "Filter" Features

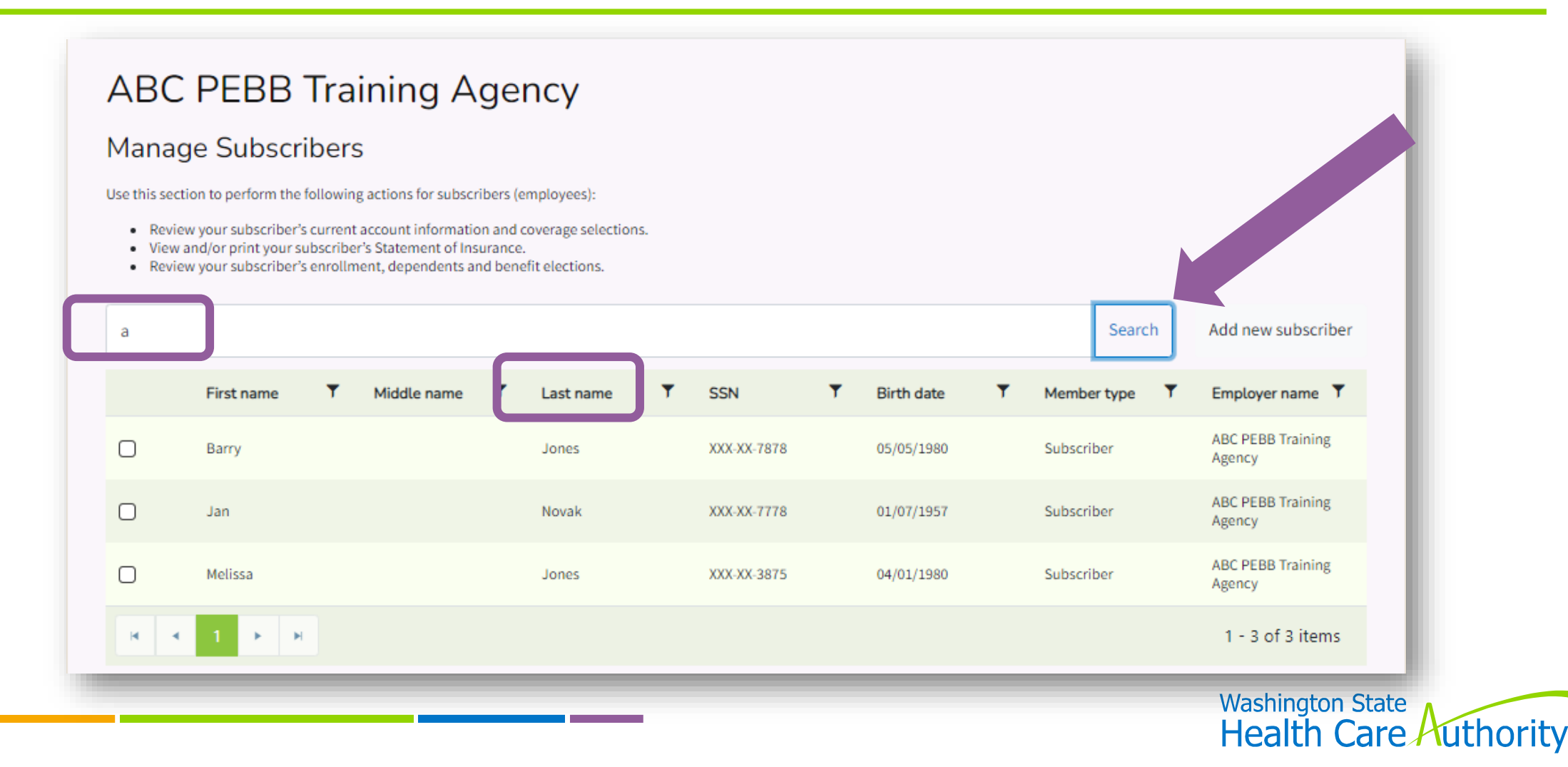

#### ABC PEBB Training Agency

#### Manage Subscribers

Use this section to perform the following actions for subscribers (employees):

- · Review your subscriber's current account information and coverage selections.
- · View and/or print your subscriber's Statement of Insurance.
- Review your subscriber's enrollment, dependents and benefit elections.

| а |            |             |               |             |              | Search          | Add new subscriber          |
|---|------------|-------------|---------------|-------------|--------------|-----------------|-----------------------------|
|   | First name | Middle name | ▼ Last name ↑ | ▼ SSN       | ▼ Birth date | ▼ Member type ▼ | Employer name               |
|   | Barry      |             | Jones         | XXX-XX-7878 | 05/05/1980   | Subscriber      | ABC PEBB Training<br>Agency |
| Ο | Melissa    |             | Jones         | XXX-XX-3875 | 04/01/1980   | Subscriber      | ABC PEBB Training<br>Agency |
|   | Jan        |             | Novak         | XXX-XX-7778 | 01/07/1957   | Subscriber      | ABC PEBB Training<br>Agency |
|   | 1 > H      |             |               |             |              |                 | 1 - 3 of 3 items            |
|   |            |             |               |             |              |                 | Washington Stat             |

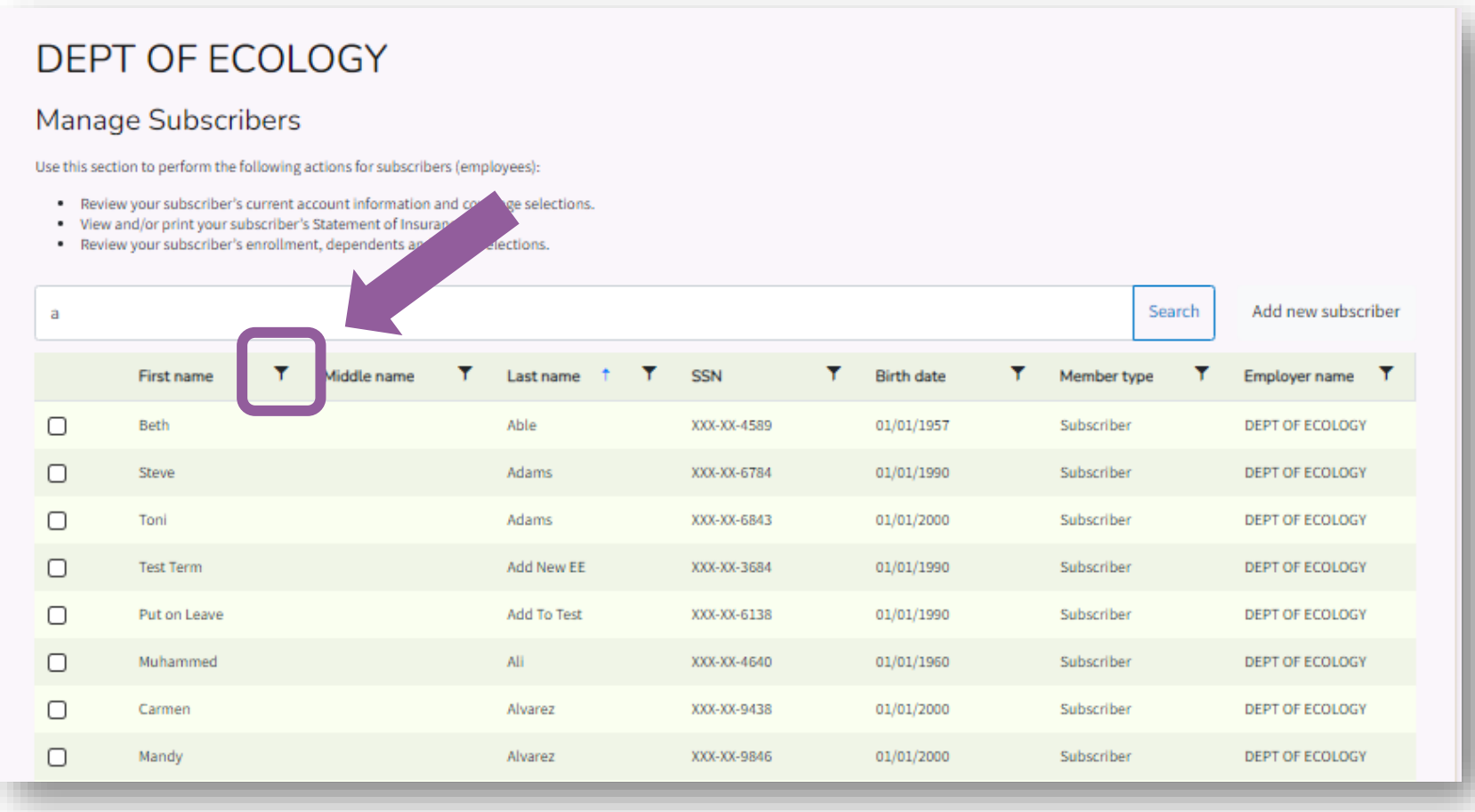

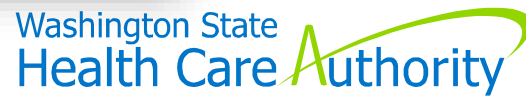

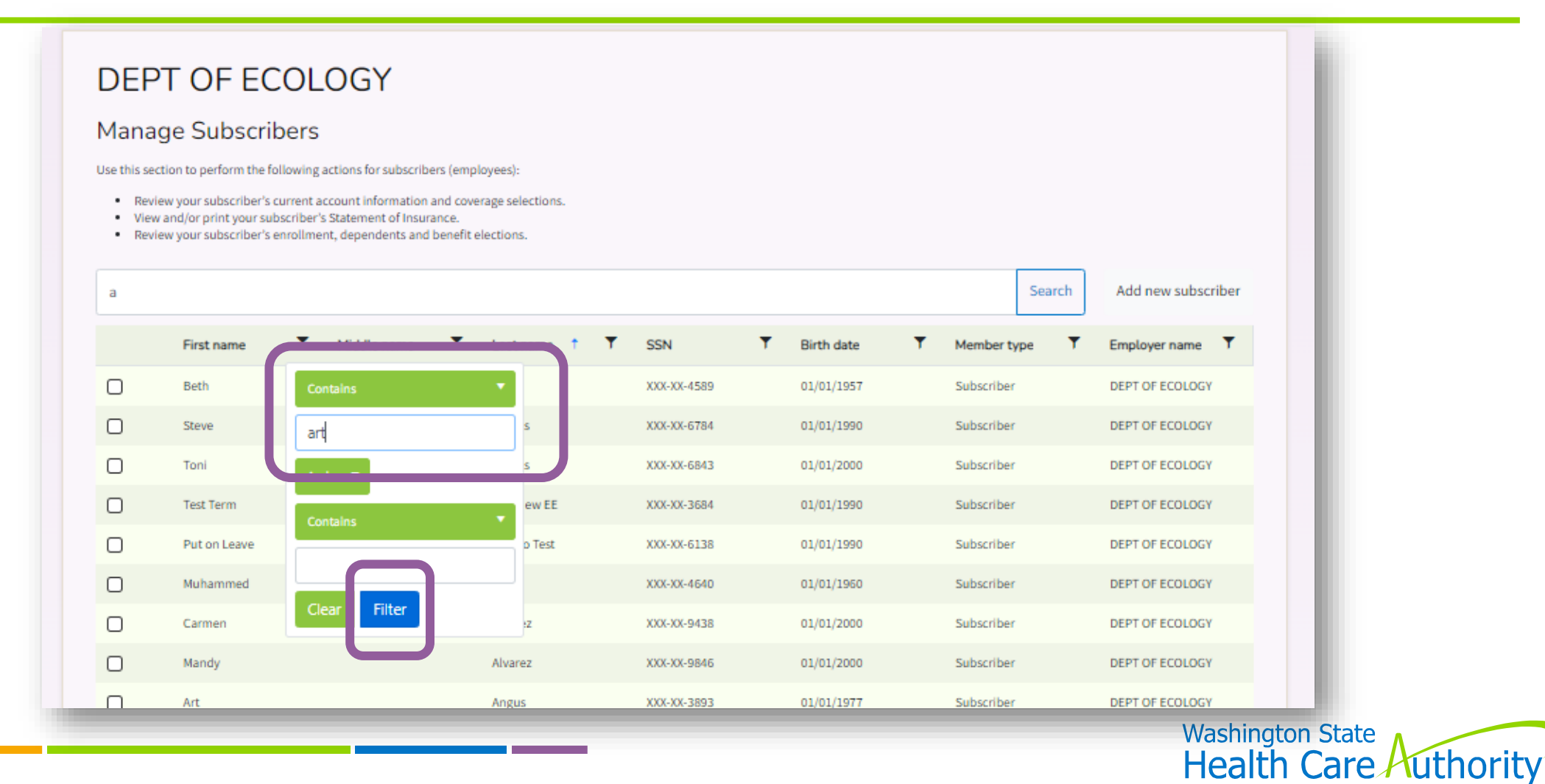

#### DEPT OF ECOLOGY

#### Manage Subscribers

Use this section to perform the following actions for subscribers (employees):

- · Review your subscriber's current account information and coverage selections.
- · View and/or print your subscriber's Statement of Insurance.
- · Review your subscriber's enrollment, dependents and benefit elections.

| а |            |             |               |             |            | Search      | Add new subscriber |
|---|------------|-------------|---------------|-------------|------------|-------------|--------------------|
|   | First name | Middle name | Last name 📫 🍸 | SSN T       | Birth date | Member type | Employer name      |
|   | Art        |             | Angus         | XXX-XX-3893 | 01/01/1977 | Subscriber  | DEPT OF ECOLOGY    |
| 0 | Martin     |             | Maynard       | XXX-XX-8746 | 01/01/1960 | Subscriber  | DEPT OF ECOLOGY    |
|   | Marty      |             | Smith         | XXX-XX-8476 | 01/01/2000 | Subscriber  | DEPT OF ECOLOGY    |
|   |            |             |               |             |            |             |                    |
|   |            |             |               |             |            |             |                    |

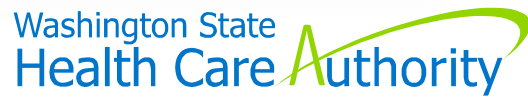

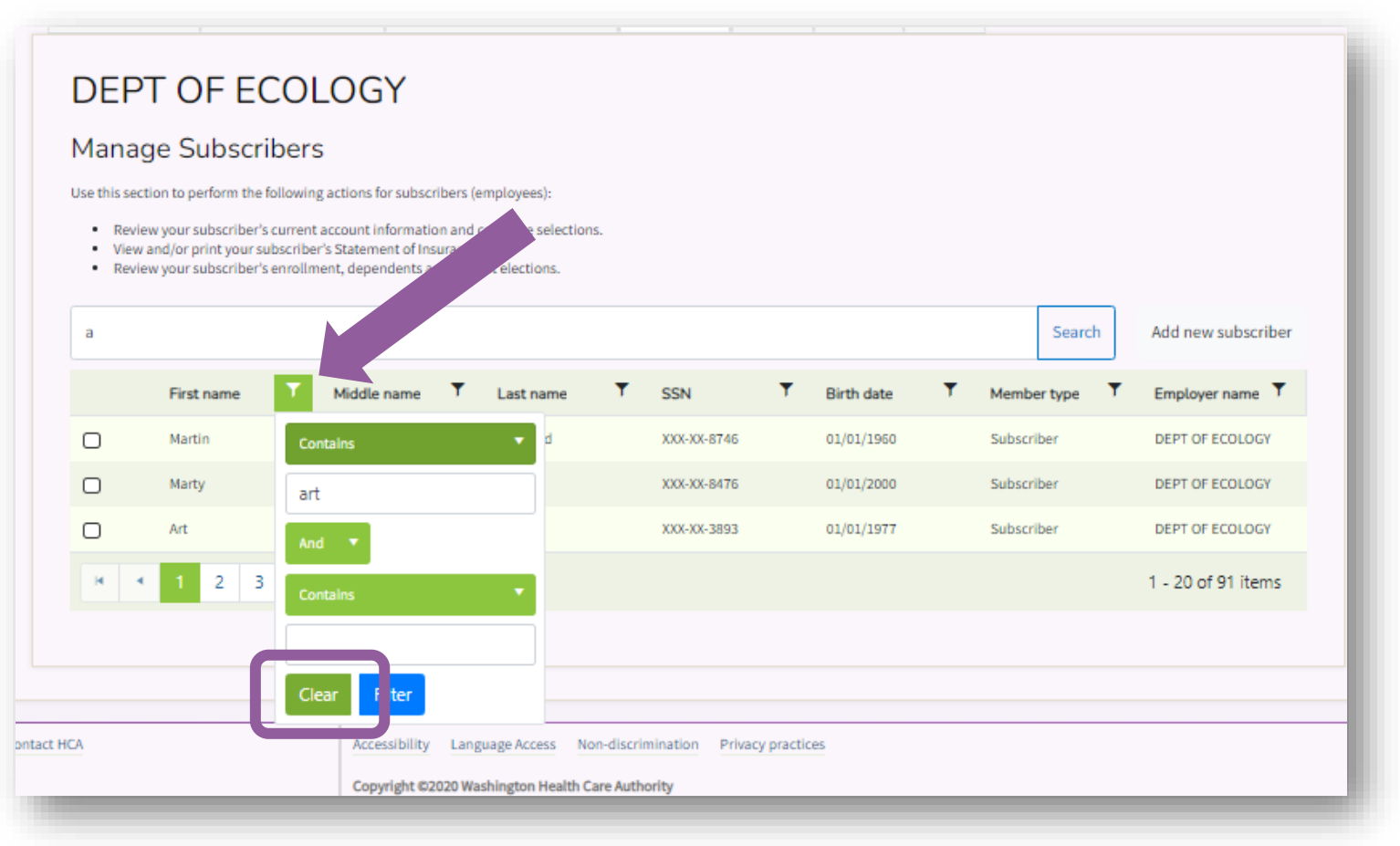

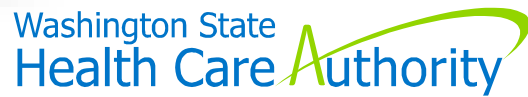

#### DEPT OF ECOLOGY

#### Manage Subscribers

Use this section to perform the following actions for subscribers (employees):

- Review your subscriber's current account information and coverage selections.
- View and/or print your subscriber's Statement of Insurance.
- Review your subscriber's enrollment, dependents and benefit elections.

| а |                            |              |             |            | Search      | Add new subscriber |
|---|----------------------------|--------------|-------------|------------|-------------|--------------------|
|   | First name Y Middle name Y | Last name    | SSN T       | Birth date | Member type | Employer name      |
|   | Chdisability               | Employee     | XXX-XX-2945 | 01/01/1976 | Subscriber  | DEPT OF ECOLOGY    |
| 0 | Late Verif                 | Check        | XXX-XX-8046 | 01/01/1964 | Subscriber  | DEPT OF ECOLOGY    |
|   | Мау                        | West         | XXX-XX-5794 | 01/01/1990 | Subscriber  | DEPT OF ECOLOGY    |
| Ο | Donald                     | Smith        | XXX-XX-3048 | 01/01/2000 | Subscriber  | DEPT OF ECOLOGY    |
|   | Zoey                       | Heart        | XXX-XX-9765 | 01/01/1970 | Subscriber  | DEPT OF ECOLOGY    |
| Ο | Carmen                     | Barkley      | XXX-XX-4865 | 01/01/2000 | Subscriber  | DEPT OF ECOLOGY    |
| Ο | Employee                   | Out of State | XXX-XX-6362 | 01/01/1990 | Subscriber  | DEPT OF ECOLOGY    |
|   | Thomas                     | Danny        | XXX-XX-7439 | 01/01/1976 | Subscriber  | DEPT OF ECOLOGY    |

Filters work similarly on the different screens

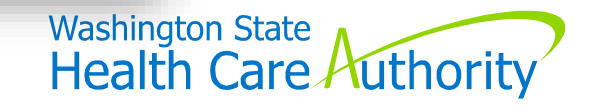

## Resources

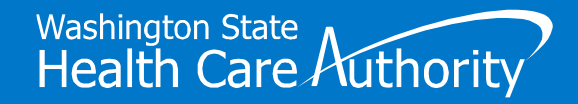

#### **Benefits Administrators**

#### Submit HCA Support ticket

- Select "yes" for Benefits 24/7 inquiry
- No emails directly to O&T staff
- Provide employee name & SSN

#### Benefits 24/7 FAQs

• Administering PEBB in Benefits 24/7 page

Benefits 24/7 Manuals & Resources

**Training Videos** 

GovDelivery

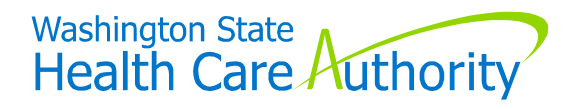

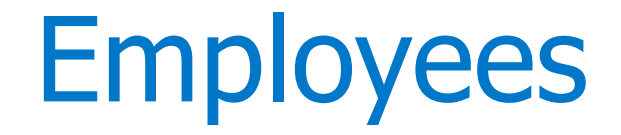

- PEBB Employee website
- For Your Benefit newsletter February 2024 issue
- *Quick Start Guide* sent January 23
- Employee Enrollment Guides (for newly eligible employees)
- Benefits Administrators

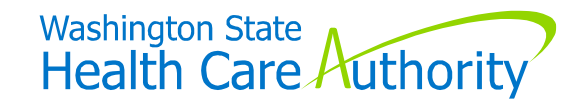

# Questions

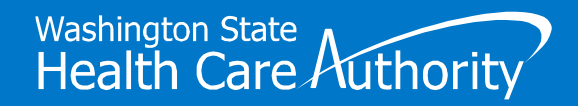

# **Thank You**

0